сайте министерства Сахалинской 1. Предварительно образования области на (http://obrazovanie.admsakhalin.ru) ознакомьтесь с «Разнарядкой в региональные лагеря», «Перечнем категорий детей, имеющих право на получение мест в организациях оздоровления и отдыха во внеочередном или первоочередном порядке», «Перечнем подтверждающих документов для получения путевки в загородные оздоровительные лагеря, расположенные на территории Сахалинской области», «Категорией детей для предоставления бесплатной путёвки в загородные стационарные оздоровительные и санаторные организации сезонного и круглогодичного действия, оплачиваемой за счёт средств областного бюджета», «Графиком приёма заявлений, документов и выдачи путёвок в загородные стационарные оздоровительные и санаторные организации сезонного и круглогодичного действия, расположенные на территории Сахалинской области».

2. Обновите браузер до последней версии.

3. Зарегистрируйтесь на сайте Госуслуг.

4.На портале образовательных услуг (<u>https://detsad.admsakhalin.ru)</u> выберите модуль «Зачисление в ЗОЛ»

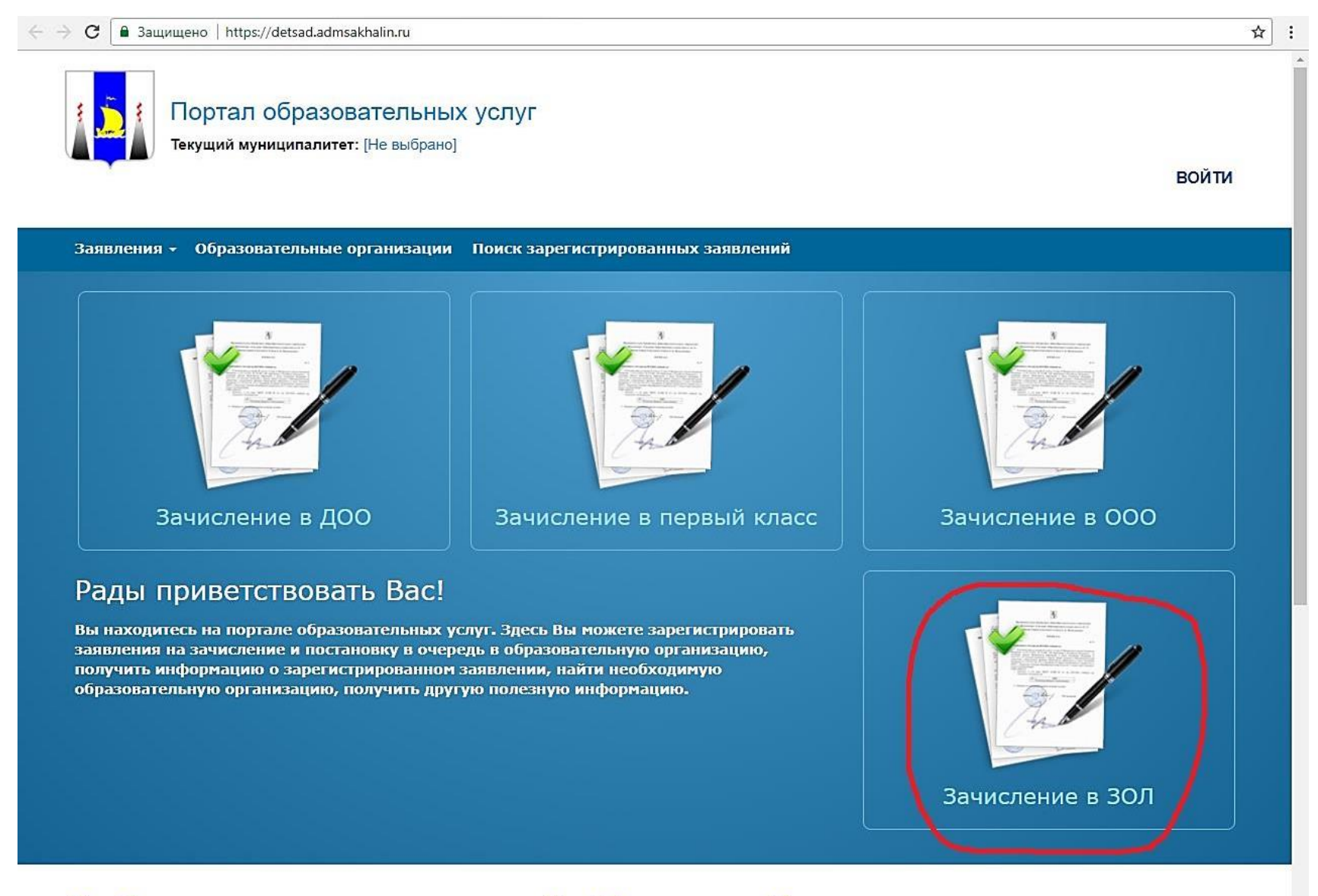

# Добро пожаловать на сайт Портал образовательных услуг

5. Введите пароль, полученный при регистрации на сайте Госуслуг.

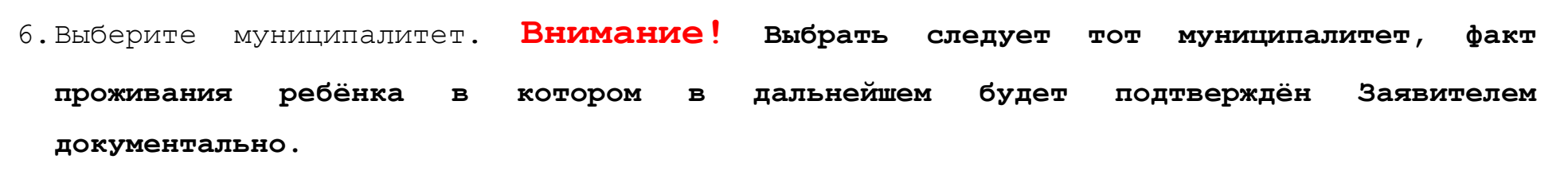

🕐 🖸 🗎 Защищено | https://detsad.admsakhalin.ru:11114/Modules/ZolModule/?once=BIKA0aivSzqS65sSa6vNJd5dHglhfe4zz2PBaGjD0n3iKoaWJB8hRmElq3JuqmZ0ZfCnDIpGiZ-rNKv0...

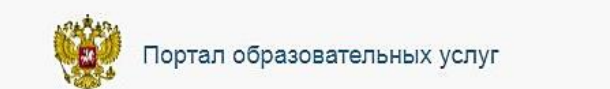

Поиск заявления/обращения по номеру

# выход

## Регистрация обращений в загородный оздоровительный лагерь (ЗОЛ)

Внимание! Услуга подачи обращений гарантированно работает в двух последних версиях браузеров Google Chrome, Firefox, Internet Explorer, Safari, Яндекс

#### Внимание!

Данные заполняются на основании информации из документов.

Проверочное слово использует кириллицу в любом регистре и цифры.

# Выберите муниципалитет

| Муниципалитет | Не выбран                                                                                                    | • Выбрать                            |
|---------------|----------------------------------------------------------------------------------------------------|--------------------------------------|
|               | Не выбран                                                                                                    |                                      |
|               | Герводан<br>Городской округ "Александровск-Сахалинский район"<br>"Анивский городской округ"<br>Городской округ "Долинский"<br>"Макаровский городской округ"<br>"Городской округ Ногликский"<br>Северо-Курильский городской округ<br>Городской округ "Смирныховский"<br>"Томаринский городской округ"<br>Углегорский городской округ"<br>Углегорский городской округ"<br>"Холмский городской округ"<br>Корсаковский городской округ"<br>Корсаковский городской округ<br>Городской округ "Схинский"<br>"Южно-Курильский городской округ"<br>Поронайский городской округ | « <b>ИРТех».</b> Все права защищены. |

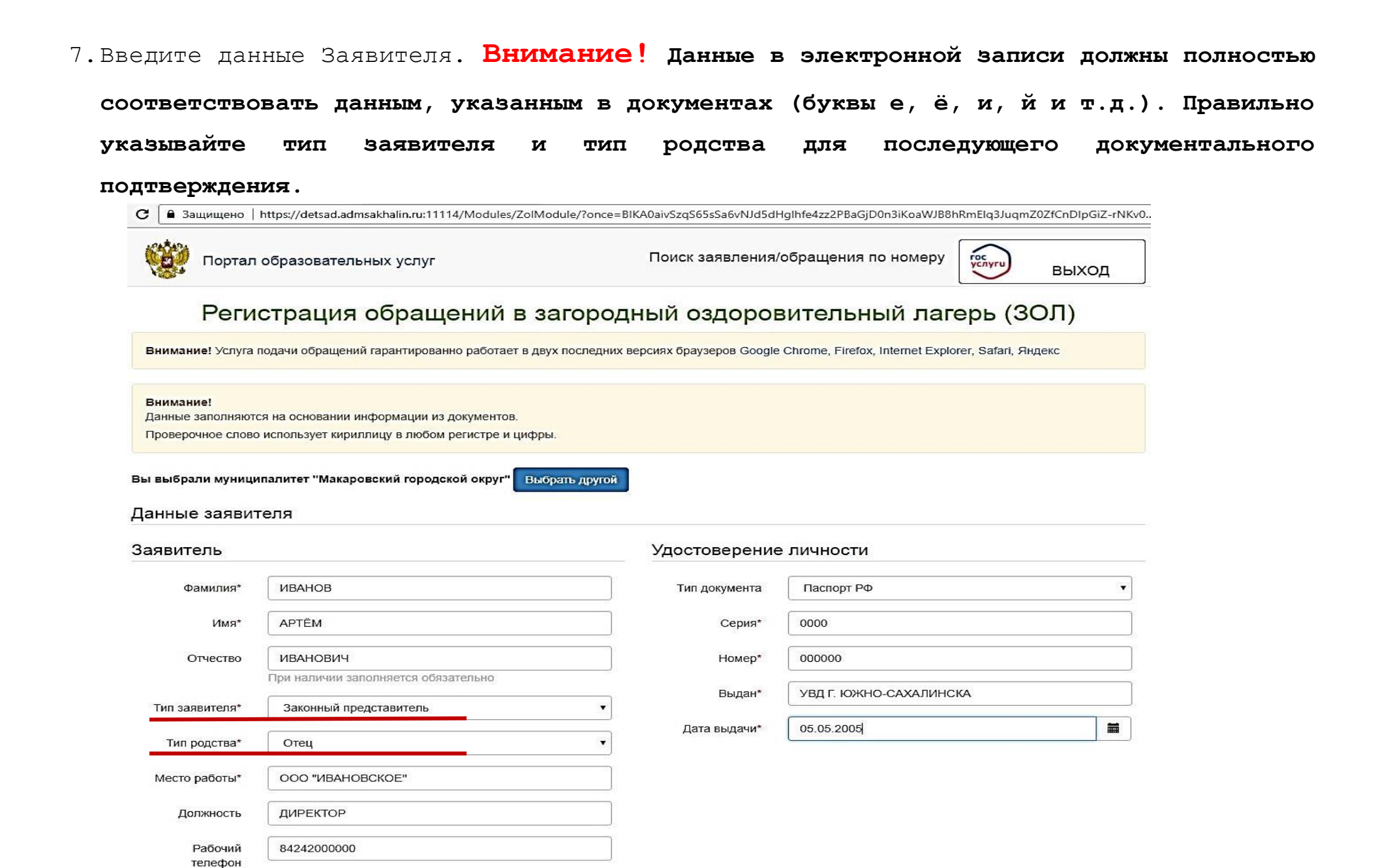

8. Введите данные ребёнка. Внимание! Если нет льготы на очередность, то в поле «Привилегия» должна остаться запись «Без льготы».

| ИО             |                   | Сведения о до | кументе, удостоверяющем личность |
|----------------|-------------------|---------------|----------------------------------|
| Фамилия*       | ИВАНОВА           | Тип документа | Свидетельство о рождении         |
| Имя*           | МАРИЯ             | Серия*        | I-AC                             |
| Отчество       | ИВАНОВНА          | Номер*        | 000000                           |
| Дата рождения* | 05.05.2005        |               |                                  |
| Место рождения | Г. ЮЖНО-САХАЛИНСК |               |                                  |
| Привилегия     | Без льготы        |               |                                  |

- 9. Введите адрес регистрации и адрес проживания. Если данные совпадают, то после введения одного из адресов, нажмите «Адрес регистрации совпадает с адресом проживания». Данные автоматически скопируются во второе поле.
- 10. Введите контактные данные. Номер мобильного телефона введите федеральный («длинный») или стационарный, с указанием кода города.

| Способы связи | Способы связи | ы связи   |  |  |  |
|---------------|---------------|-----------|--|--|--|
| 🖸 E-mail      | E-mail        |           |  |  |  |
| 🗹 Телефон     | Телефон*      | 000000000 |  |  |  |
|               |               |           |  |  |  |

11. Выберите желаемую смену. Внимание! Предварительно ознакомьтесь с разнарядкой, размещенной на сайте министерства образования Сахалинской области, и убедитесь, что на желаемую смену есть квота для выбранного Вами муниципалитета.

12. Выберите «Привилегию на оплату». Внимание! При регистрации первого обращения в АИС «Е-услуги. Образование» в текущем календарном году надо выбрать: для детей,

находящихся в трудной жизненной ситуации – «ТЖС», для остальных – «Иные категории». При регистрации второго обращения в текущем календарном году следует выбрать, соответственно, привилегию на оплату «ТЖС <u>(повторное)</u>» либо «Иные категории (повторное)».

| Контактные да | нные         |               |           |  |  |  |
|---------------|--------------|---------------|-----------|--|--|--|
| Способы связи |              | Способы связи |           |  |  |  |
| E-mail        |              | E-mail        |           |  |  |  |
| 🗹 Телефон     |              | Телефон*      | 000000000 |  |  |  |
| Дополнительн  | ые параметры |               |           |  |  |  |
| Свойства треб | уемого ЗОЛ   |               |           |  |  |  |
| Смена         |              | •             |           |  |  |  |

ыбранным параметрам

Привилегия на

оплату

Иные категории

Иные категории

ТЖС (повторное)

тжс

Иные категории (повторное)

13. Нажмите «Найти ЗОЛ по выбранным параметрам» и выберите желаемый загородный оздоровительный лагерь.

| Смена                     | Смена 1. Чайка 18.01.2018 - 01.02.2018 | ¥                         |
|---------------------------|----------------------------------------|---------------------------|
| Привилегия на<br>оплату   | Иные категории                         | ×                         |
|                           | Найти З                                | ОЛ по выбранным параметра |
| Выбор ЗОЛ                 | Найти З                                | ОЛ по выбранным параметра |
| Выбор ЗОЛ<br>Организация* | Найти 3                                | ОЛ по выбранным параметра |

Сведения указывают общее количество вакантных и зарезервированных мест на смену по всей Сахалинской области.

14. Выберите место обучения ребёнка: ООО – общеобразовательная организация (школа, лицей, гимназия и т.д.); ДОО – дошкольная образовательная организация (детский сад).

Выбор места обучения ребёнка

| Тип<br>организации* | 000                 | ۲ |
|---------------------|---------------------|---|
| Организация*        | МБОУ НОШ с. Поречье | • |
| Группа/Класс        | 3                   | • |

15. Подтвердите согласие на обработку персональных данных, введите проверочное слово, нажмите на ставшее активным зелёное поле с «галочкой».

#### Подтверждение

галочкой

Я даю согласие на обработку персональных данных. Все данные введенные мной верны и соответствуют данным в подтверждающих документах.\*

| Alternation of the second second seco | li mili       |         |       |   |   |   |
|----------------------------------------------------------------------------------------------------|---------------|---------|-------|---|---|---|
| ведите<br>брщщ                                                                                                    | е текс<br>іпб | г с кар | тинки | _ | S | ~ |

16. Нажмите «Зарегистрировать обращение».

| Выбор места о       | бучения ребё   | нка                                                                                                    |                                        |                     |                      |                           |               |
|---------------------|----------------|----------------------------------------------------------------------------------------------------|----------------------------------------|---------------------|----------------------|---------------------------|---------------|
| Тип<br>организации* | 000            |                                                                                                    | 3                                      | ·                   |                      |                           |               |
| Организация*        | МБОУ "НОШ г. М | акарова"                                                                                                    |                                        | •]                  |                      |                           |               |
| Группа/Класс        | 4в             |                                                                                                    |                                        | •]                  |                      |                           |               |
|                     |                | Подтверждени                                                                                                    | е                                      |                     |                      |                           |               |
|                     | 6              | <ul> <li>Я даю согласие на об<br/>верны и соответствук</li> <li>Проверочное слово *</li> <li>Проверочное слово *</li> </ul> | бработку персо<br>от данным в по       | нальны:<br>эдтверж, | х данных<br>дающих д | Все данные<br>окументах.* | введенные мно |
|                     | [              | зведите текст с картинкі<br>1м5ж9б                                                                                          | n<br>S                                 | 1                   |                      |                           |               |
|                     | C              | Для подтверждения пр<br>слова нажмите зелену<br>галочкой<br>Зарегистрировать о                                              | роверочного<br>ию кнопку с<br>бращение | )                   |                      |                           |               |

17. Сохраните номер обращения, чтобы в дальнейшем иметь возможность проверить статус обращения на портале образовательных услуг или в «Реестре принятых заявлений», размещенном на сайте министерства образования Сахалинской области согласно графика.

C 🔒 Защищено 🛛 https://detsad.admsakhalin.ru:11114/Modules/ZolModule/?once=rNBob7j\_BMp7l4es-xPx3DyeffAiBBxQOQJ0WrKONbuW2BDj3BDuK\_D94W\_8NUAYx8yQsT9FHzd... 🛧

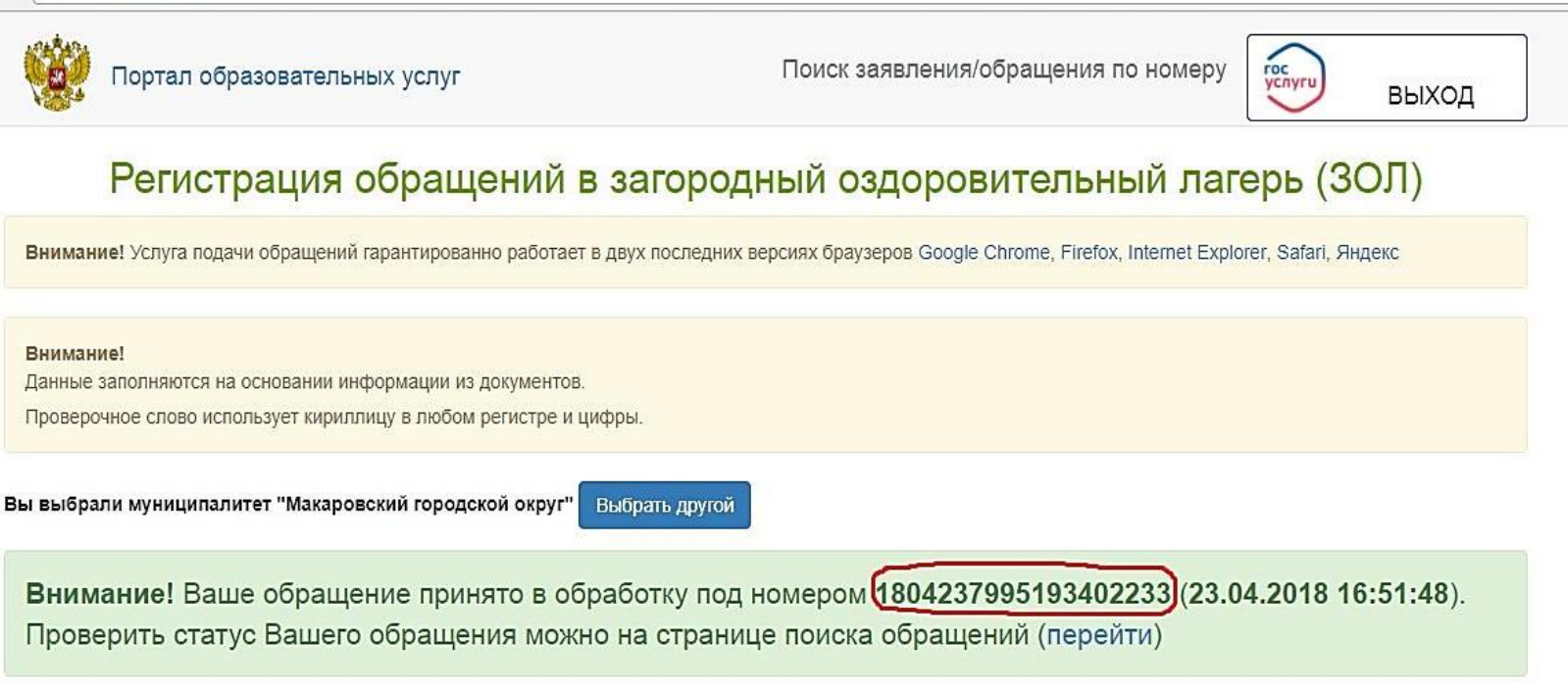

© 2007- ЗАО «ИРТех». Все права защищены.

### ВНИМАНИЕ !

На портале образовательных услуг Заявитель регистрирует <u>электронное обращение</u> и, только при соблюдении всех вышеперечисленных правил оформления, обращение поступает в АИС «Е-услуги. Образование» в виде <u>электронного заявления</u>. Постановка в очередь на зачисление в ЗОЛ осуществляется по <u>электронным заявлениям</u>!